# AI 통합지원시스템 메뉴얼 대상별 학습지원 프로그램 (학습자 신정)

### 01. 모집 공고 확인

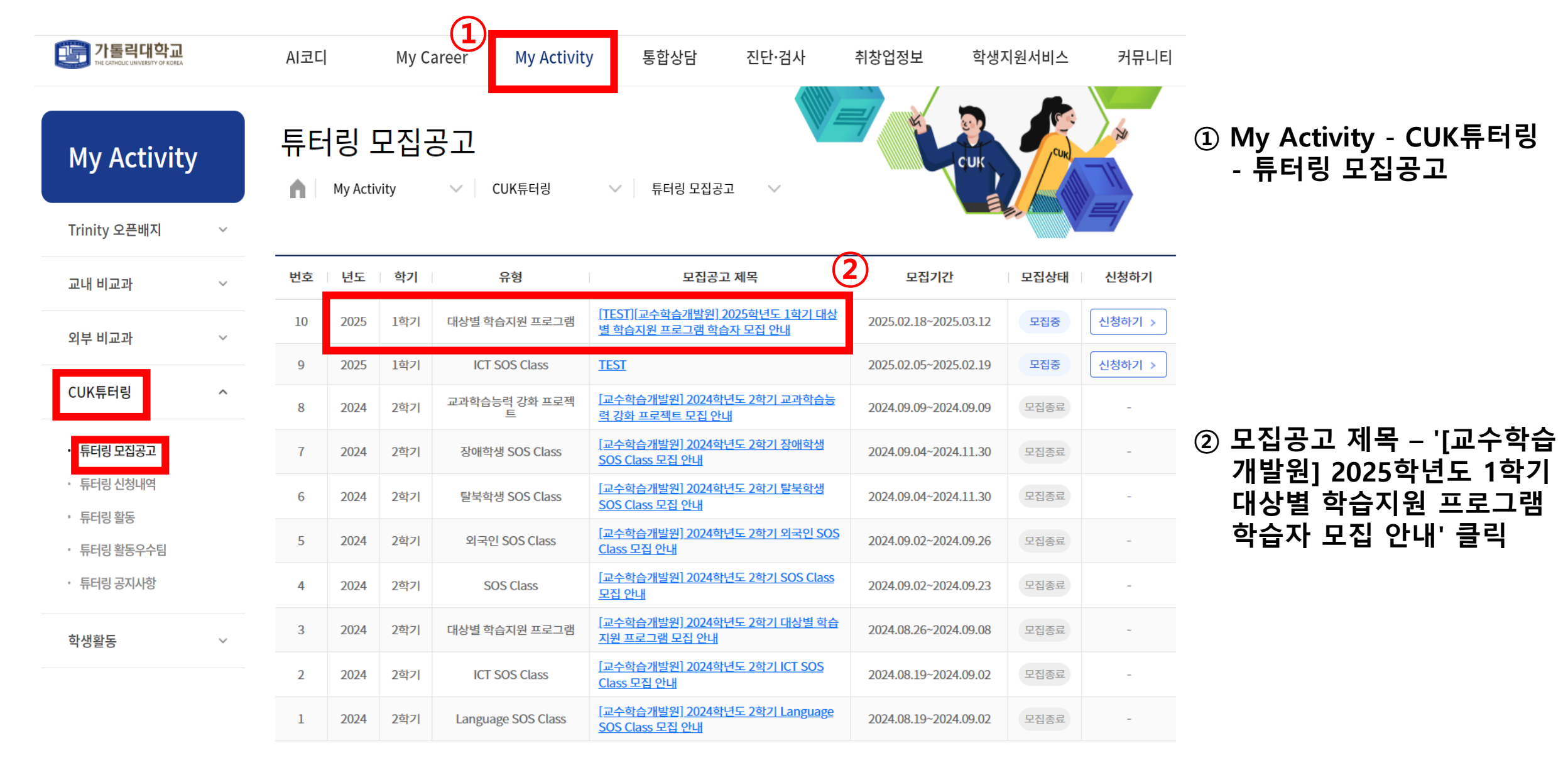

| ※교과목 또는 튜터링분야 입력후 엔터를 누르셔야 입력이 됩니다. |                                                       |        |               |      |      |  |  |  |  |  |
|-------------------------------------|-------------------------------------------------------|--------|---------------|------|------|--|--|--|--|--|
| 연도/학 <mark>기</mark>                 | 2025/ 1학기                                             | 튜터링 유형 | 대상별 학습지원 프로그램 | 신청일자 | -    |  |  |  |  |  |
| 신청유형                                | 1:1                                                   | 신청구분   | 학습자           | 승인여부 | 신청   |  |  |  |  |  |
| 성명/성별/국적                            | 테스트2/남자/대한민국                                          | 학번/학년  | 999999992/3학년 | 소속   | 인문계열 |  |  |  |  |  |
| 대상구분                                | ○ 만학도 ○ 편입생 ○ 재입학생 ○ 외국인 ○ 문이과 교차지원생 ○ 기타             |        |               |      |      |  |  |  |  |  |
| 교과목                                 | 학습을 원하는 과목을 작성해주세요.                                   |        |               |      |      |  |  |  |  |  |
| 기타튜터링분야                             | 기타 학습을 원하는 분야를 작성해주세요.                                |        |               |      |      |  |  |  |  |  |
| 지원동기                                | 지원동기를 입력하세요.<br>(0/3,000 byte까지 입력 가능(띄어쓰기(0.5글자) 포함) |        |               |      |      |  |  |  |  |  |

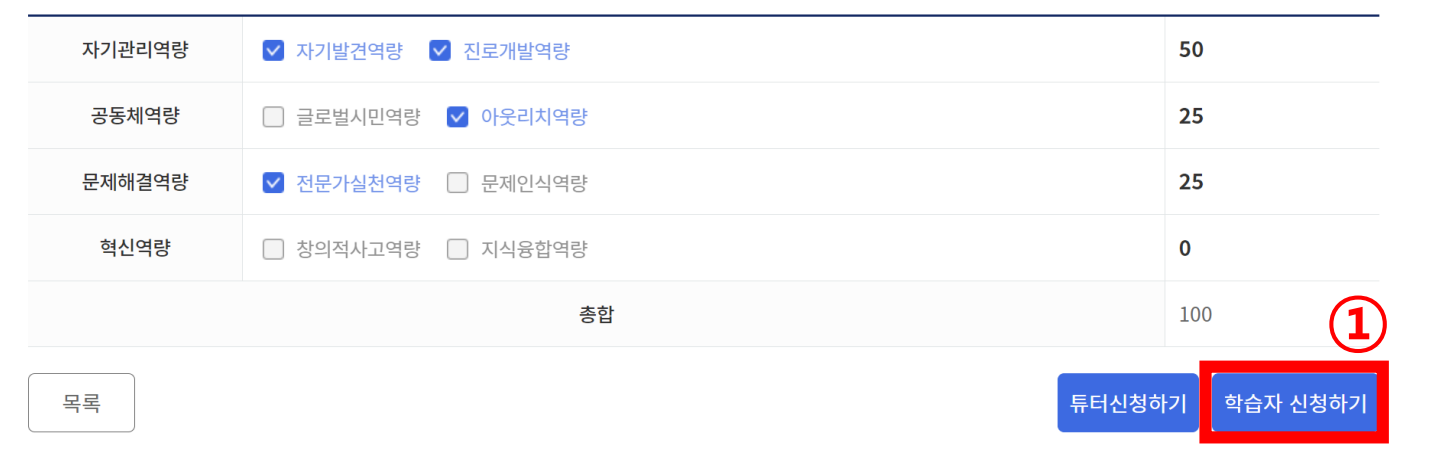

④ 지원동기 상세 기재

교과목 회계학개론 × 기타 학습을 원하는 분야를 작성해주세요. 기타튜터링분야 영어 회화 🗙 ① 튜터링 모집공고 하단 [학습자 신청하기] ② 해당 구분 선택 ③ 튜터링 희망 분야 입력 : 분야 입력 후 [엔터] 누르기 ▶ [교과목] 1학기 수강 과목 ▶ [기타튜터링분야] 1학기 수강 과목 외 희망 분야 ex) 컴퓨터 기초, 영어 회화 등

학습을 원하는 과목을 작성해주세요.

#### 02. 학습자 신청 – 신청서 작성

#### 02. 학습자 신청 – 개인정보 수집·이용 동의

#### 개인정보 이용약관 동의(필수)

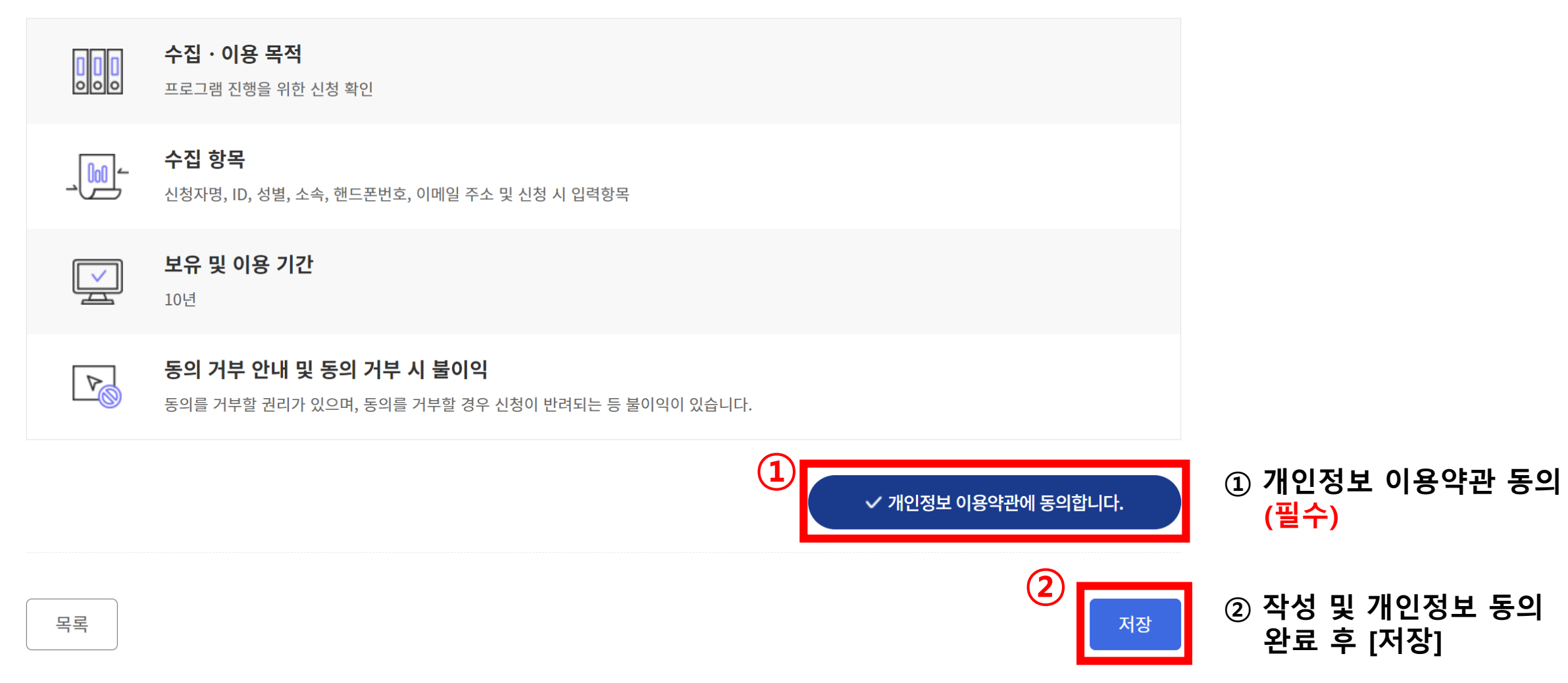

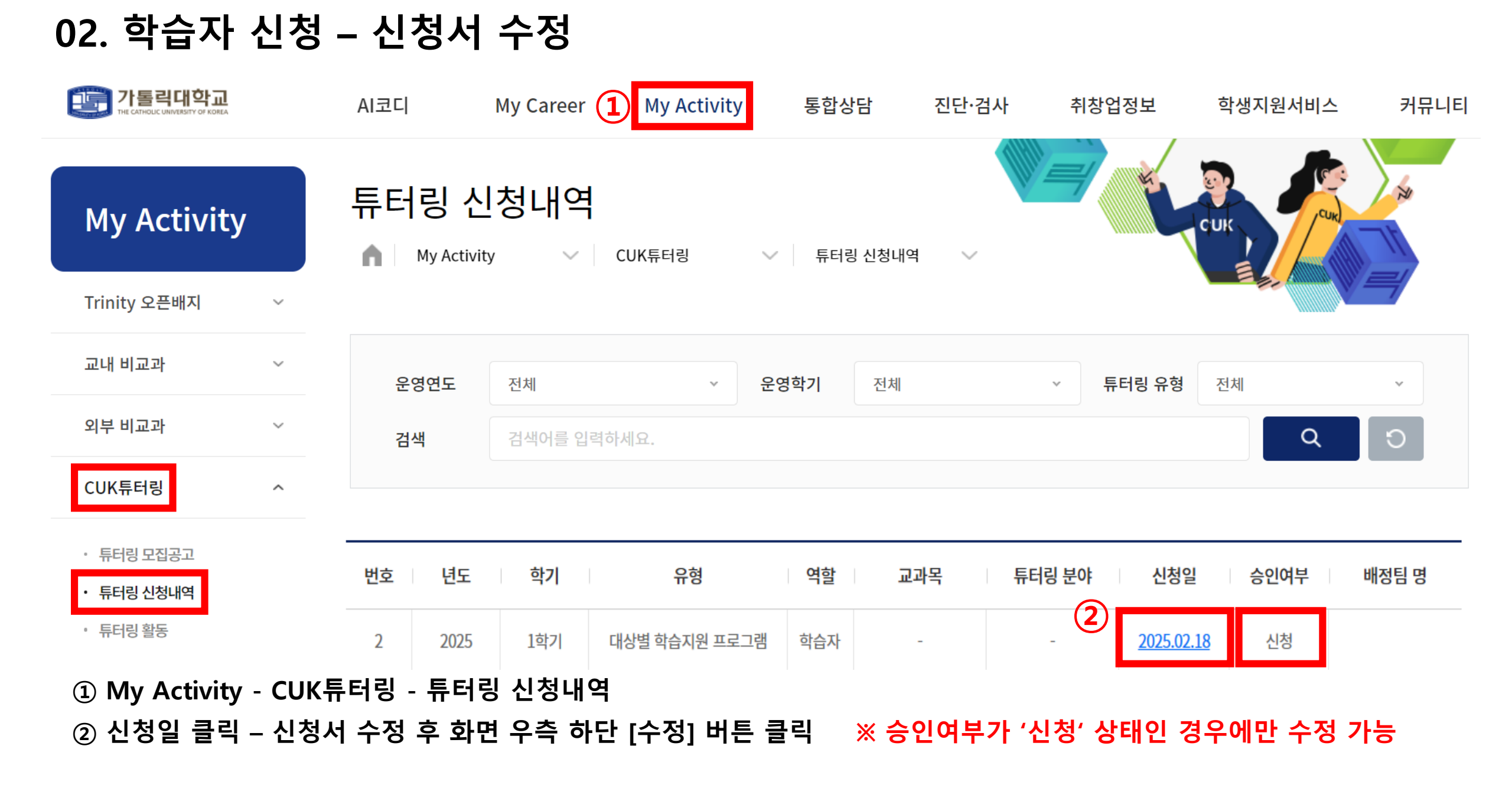

## 03. 튜터링 신청 내역 – 팀 구성 여부 확인 (3/19, 수)

| My Activity      | 튜터링 신<br>⋒ My Activi  | _청내역<br>☞ ~        | CUK튜터링 🗸 🗸    | 튜터링 신 | 」청내역 ∨ |        | Cuik            | Curk         | No.                        |
|------------------|-----------------------|--------------------|---------------|-------|--------|--------|-----------------|--------------|----------------------------|
| Trinity 오픈배지 🛛 🗸 |                       |                    |               |       |        |        |                 | B. Annual V. |                            |
| 교내 비교과 🗸 🗸       | 운영연도                  | 전체                 | ~ 운영          | 학기    | 전체     | × 튜    | <b>터링 유형</b> 전체 |              | ~                          |
| 외부 비교과 🗸 🗸       | 검색                    | 검색 검색어를 입력하세요. Q Э |               |       |        |        |                 | Ð            |                            |
| CUK튜터링 ^         |                       |                    |               |       |        |        |                 |              |                            |
| • 튜터링 모집공고       | ·                     | 학기                 | 유형            | 역할    | 교과목    | 튜터링 분야 | 신청일             | 승인여부         | 배정팀 명                      |
| • 튜테링 친청내역 [신성완  | 표]<br>22 2025         | 1학기                | 대상별 학습지원 프로그램 | 학습자   | 회계학개론  | 영어회화   | 2025.02.18      | 신청           |                            |
| 「하스TL 서          | 번호 / 년도<br><b>저 1</b> | 학기                 | 유형            | 역할    | 교과목    | 튜터링 분야 | 신청일             | 승인여부         | 배정팀 명                      |
| [작습시 전           | 22 2025               | 1학기                | 대상별 학습지원 프로그램 | 학습자   | 회계학개론  | 영어회화   | 2025.02.18      | 승인           | <u>2025</u> ·대상<br>별-2003A |
| [미선              | 번] <sup>번호  </sup> 년도 | 학기                 | 유형            | 역할    | 교과목    | 튜터링 분야 | 신청일             | 승인여부         | 배정팀 명                      |
|                  | 22 2025               | 1학기                | 대상별 학습지원 프로그램 | 학습자   | 회계학개론  | 영어회화   | 2025.02.18      | 미승인          |                            |